## SIEMENS河北省沧州市西门子(授权)中国总代理-西门子华北地区一级总代理商

| 产品名称 | SIEMENS河北省沧州市西门子(授权)中国总代<br>理-西门子华北地区一级总代理商       |
|------|---------------------------------------------------|
| 公司名称 | 广东湘恒智能科技有限公司                                      |
| 价格   | .00/件                                             |
| 规格参数 | 变频器:西门子代理商<br>触摸屏:西门子一级代理<br>伺服电机:西门子一级总代理        |
| 公司地址 | 惠州大亚湾澳头石化大道中480号太东天地花园2<br>栋二单元9层01号房(仅限办公)(注册地址) |
| 联系电话 | 18126392341 15267534595                           |

## 产品详情

S7-1200发送数据给超级终端

需要參發送獎輯錄。超報烽端超褒獎這案第一1.40更物相繼後遂席程一超级能畫是教裡的參數方前面去于\$200400 下面的步骤将具体介绍此功能实现的步骤:

治金星序中编系统递程序PI介绍频频管理图示汉(专:DEEND",下的程序被下的的使用。在这个问题,在这个问题。

图7:调用发送功能块

费双链N型强强的存在物料的方法。

图8:创建发送功能块的背景数据块

插入背景段看"哥插入发送缓冲DB块,重复上面的步骤,只是在选择DB类型为"Global

图9:在接收缓冲区中接收到的数据

定义完发送缓冲区后,接下来就可以对SEND\_PTP赋值参数,赋值参数后如下图:

图10:发送编程

**嚢**遷願皡鄉彙<sup>操</sup>疑爾</sup>療發驗學品,亦希華邊的逆變、與堅勢非處鐘敗,蘇維維人國的等亞、尔寧,中國、泰爾爾爾爾

图11:String存储格式

山面就完成了程序就编写件 对项目进行编译; 在古图\_C\_1项目在弹出的菜单里选择 " Complies

图12:编译项目

编译显没有错误后就可以下载程序到PLC中,同样右击PLC\_1项目,在弹出的菜单选择"Download to

数如用电口交叉线连接S7-1200的串口与计算机的串口,打开计算机的超级终端程序,并设置硬件端口参

图13:超级终端的端口设置

会接吸到发速的被在线监控程序,在变量监控表里强制M0.0为1,触发数据的发送,此时在超级终端就

冬